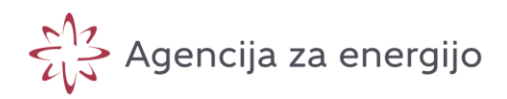

# PRIMERJALNIK STROŠKOV OSKRBE

Navodila za uporabo

# 1 KAJ JE PRIMERJALNIK STROŠKOV OSKRBE

Spletna aplikacija primerjalnik stroškov oskrbe zagotavlja gospodinjskim in malim poslovnim odjemalcem informacije o ponudbah za električno energijo in zemeljski plin na maloprodajnem trgu ter primerjavo ponudb.

# 2 DOSTOP DO APLIKACIJE

Dostop do spletne aplikacije se nahaja na naslovu: <u>https://aplikacije.agen-rs.si/web/primerjalnikPonudb</u>.

Do aplikacije lahko dostopate tudi preko spletne strani <u>https://www.agen-rs.si/</u>, kjer na desni strani kliknete »Primerjalnik stroškov oskrbe«:

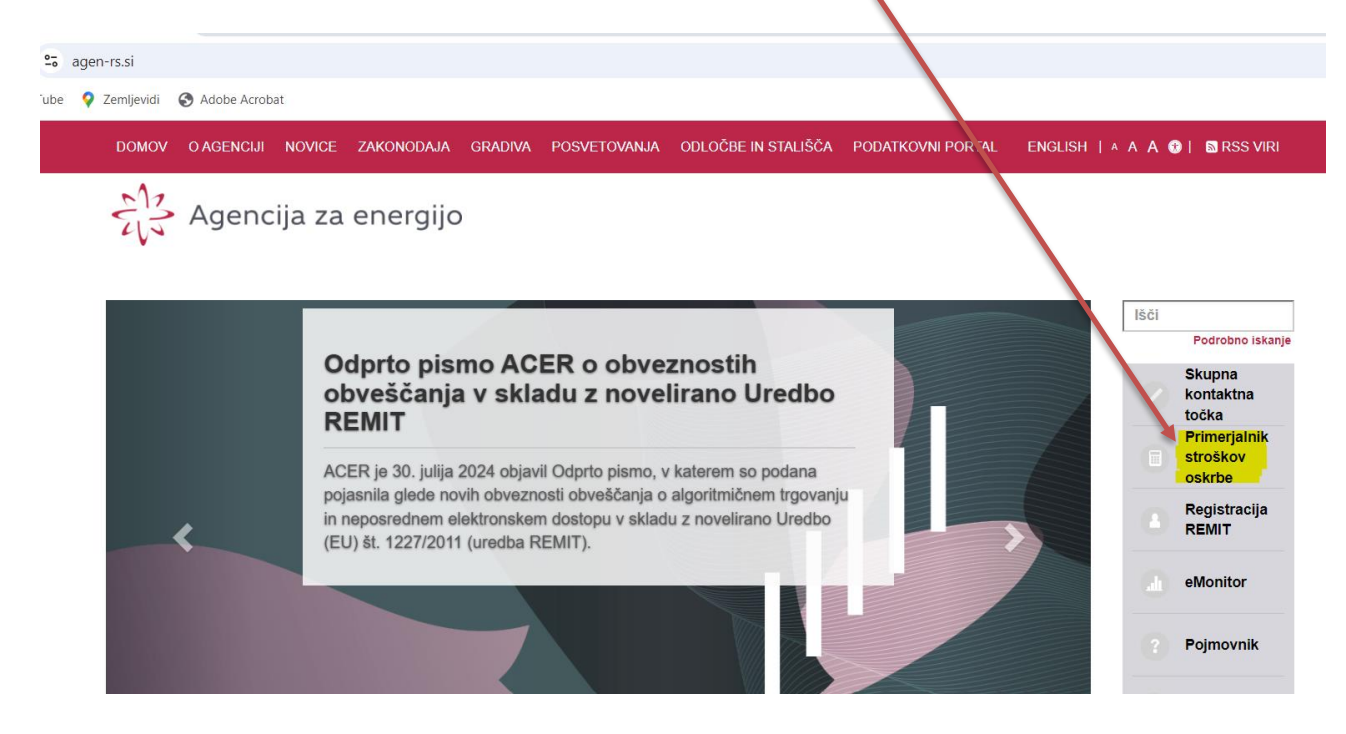

Priporoča se uporaba brskalnikov Chrome, Edge ali Firefox.

# **3 VNOS PODATKOV**

Ko pridete na spletno stran, se vam odpre takšno okno:

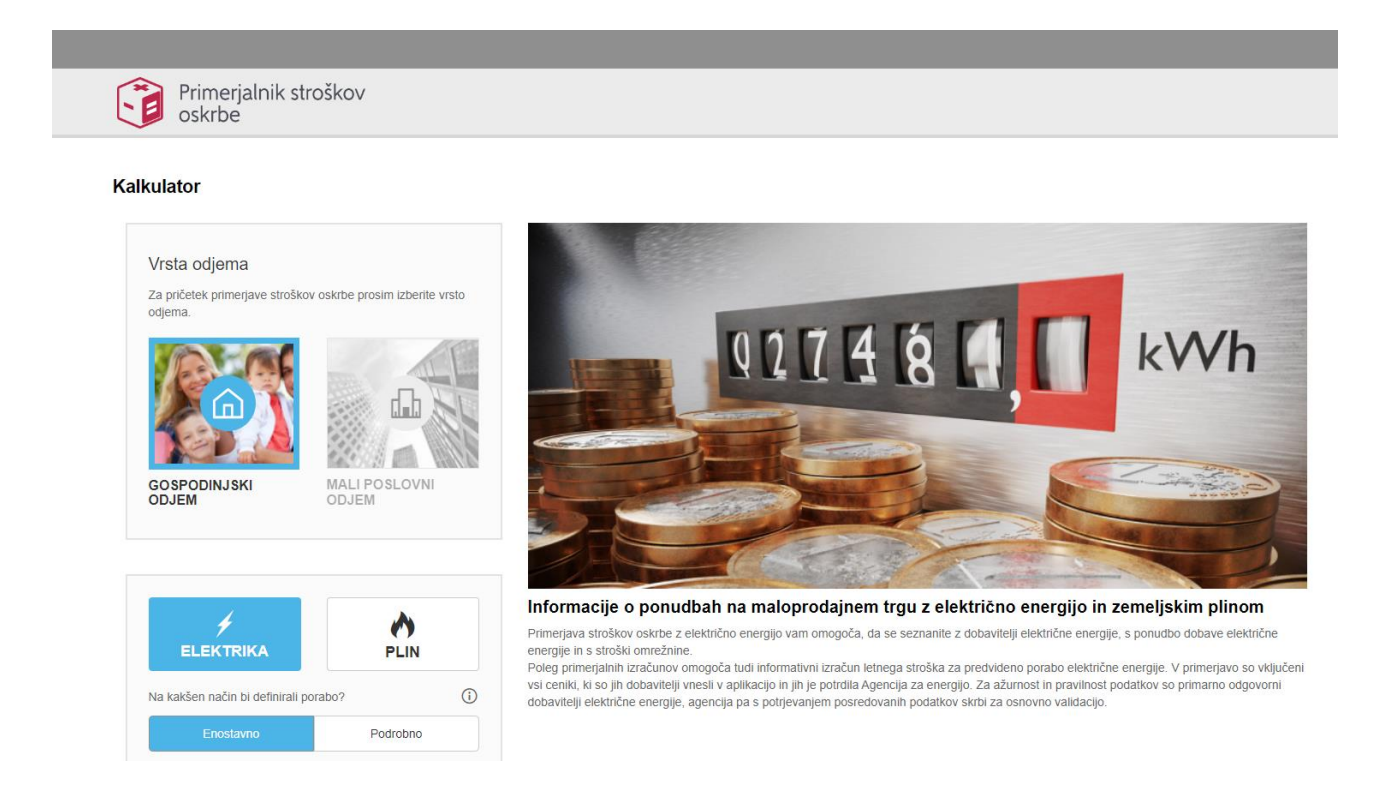

## 3.1 IZBIRA VRSTE ODJEMA

S klikom na vrsto odjema določite izbiro primerjave za gospodinjski ali mali poslovni odjem.<sup>1</sup>

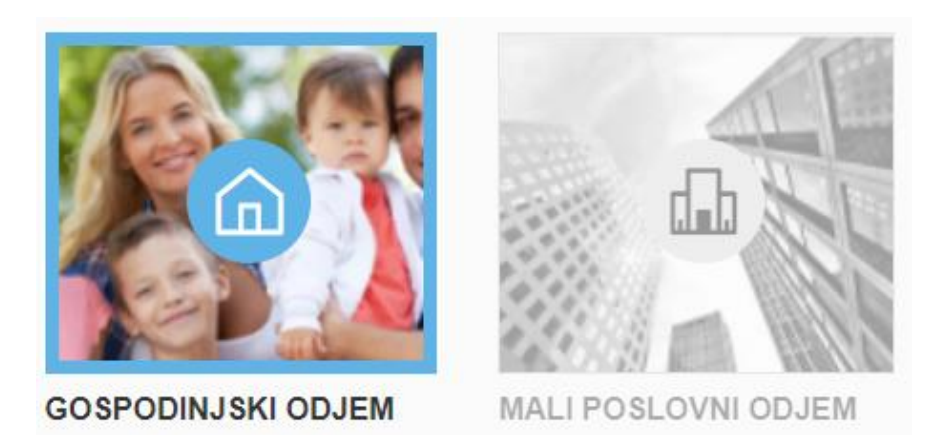

<sup>&</sup>lt;sup>1</sup> Ne glede na izbiro vrste odjema so nadaljnja navodila enaka za gospodinjski in mali poslovni odjem

## 3.2 IZBIRA VRSTE ENERGENTA

Izbiro vrste energenta opravite s klikom na gumb »elektrika« oz. »plin«:

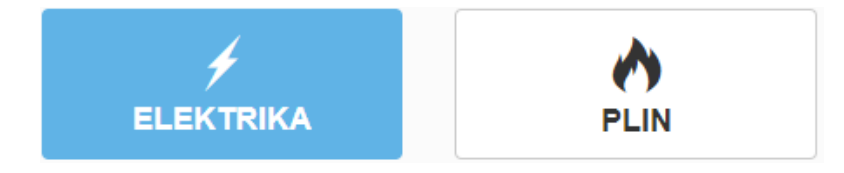

## 3.2.1 VRSTA ENERGENTA: ELEKTRIKA

#### 3.2.1.1 Vnos vhodnih podatkov

Porabo lahko definiramo enostavno ali podrobno.

#### Definicija porabe: enostavno

Enostaven izračun glede na letno porabo se bo izvedel na podlagi dvotarifnega merjenja (razdeljeno 50% VT in 50% MT). V primeru vnosa količine letne porabe, ki je liho število, se ob izvedbi izračuna opravi samodejna prilagoditev te količine na prvo naslednje število, ki omogoča razdelitev količin na dva enaka dela v natančnosti ene kWh. Obračunska moč se samodejno določi glede na vneseno porabo.

| Na kakšen način bi definirali porabo?              |          |                   |  |  |  |  |
|----------------------------------------------------|----------|-------------------|--|--|--|--|
| Enostavno                                          | Podrobno |                   |  |  |  |  |
| Letna poraba                                       |          | kWh               |  |  |  |  |
|                                                    |          | pomočnik izračuna |  |  |  |  |
| Obračunska moč<br>določena glede na vnešeno porabo | 0 kW     | <b>i</b>          |  |  |  |  |

Enostavno porabo lahko definirate tudi s pomočnikom, kjer se predviden letni odjem nastavi glede na število oseb v gospodinjstvu.

| Na kakšen način bi definirali porabo                                                                                                    | ? (i)               |
|----------------------------------------------------------------------------------------------------|---------------------|
| Enostavno                                                                                                    | Podrobno            |
| Letna poraba                                                                                                    | kWh                 |
| Obračunska moč<br>določena glede na vnešeno porabo                                                                                                    | 0 kW î              |
| Pomočnik izračuna                                                                                                    | ×                   |
| Število oseb         Image: Stevilo oseb         Image: Stevilo oseb | **<br>T in 50% VT): |
|                                                                                                    | Zapri Uporabi       |

## Definicija porabe: podrobno

Pri podrobnem izračunu je omogočena izbira enotarifnega (ET) ali dvotarifnega (VT in MT) načina merjenja ter določitev obračunske moči.

Če izberete enotarifni način merjenja, vnesete letno porabo (v kWh) in obračunsko moč (v kW).

| Enostavno       | Podrobno                         |
|-----------------|----------------------------------|
| Način merjenja: | Enotarifno 🗸                     |
| Letna poraba    | Dvotarifno (VT,MT)<br>Enotarifno |
| Obračunska moč  | kW                               |

Če izberete dvotarifni način merjenja, vpišete letno porabo za VT in MT (v kWh) in obračunsko moč (v kW).

| Enostavno         | Podrobno                         |
|-------------------|----------------------------------|
| vačin merjenja:   | Dvotarifno (VT,MT)               |
| Letna poraba (MT) | Dvotarifno (VT,MT)<br>Enotarifno |
| Letna poraba (VT) | kWh                              |
| Obračunska moč    | kW                               |

V polju »Primerjava na dan« določite datum, na katerega želite izvesti primerjavo. Privzeto je nastavljen aktualni datum.

| Primerjava na dan: 09.09.2024 |
|-------------------------------|
|-------------------------------|

Izbira »Primerjava **glede na obstoječ produkt**« omogoča primerjavo med vašo trenutno ponudbo (vašega trenutnega dobavitelja in ponudbo izberete iz seznama) in vsemi prikazanimi ponudbami, ki se pridobijo glede na izbrane pogoje.

| Primerjava glede na obstoječ produkt | i |
|--------------------------------------|---|
| ТР                                   | ~ |
| prva_ponudba_E                       | ~ |

Če želite v prikazan seznam ponudb vključiti tudi **ponudbe z dinamičnimi cenami**, izberete/ označite to možnost:

| Vključi ponudbe z dinamičnimi cenami | i |
|--------------------------------------|---|
|                                      |   |

Najprej se pojavi obvestilo z dodatnimi informacijami glede teh ponudb, kjer se klikne gumb »uporabi«:

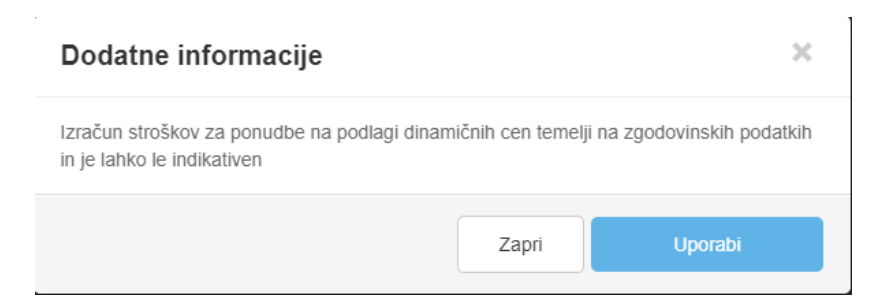

Po vključitvi ponudb z dinamičnimi cenami, izberete še enega izmed ponujenih/ možnih profilov uporabe, ki se upošteva pri izračunu:

| Vključi ponudbe z dinamičnimi cenami                                                       |
|--------------------------------------------------------------------------------------------|
| Stanovanje, upokojenec - kuhanje na plin, daljinska toplot: 🗸                              |
| Stanovanje, upokojenec - kuhanje na plin, daljinska toplota (z varovalko 1x35/             |
| <ul> <li>Hiša, večja družina - kuhanje na plin, plinska peč (z varovalko 3x20A)</li> </ul> |
| Profil za testiranje dinamične ponudbe                                                     |
| Sintetični profil (z varovalko 3x25A)                                                      |
| Sintetični profil (z varovalko od 1x10A do 1x25A)                                          |
| Sintetični profil (z varovalko od 1x32A do 3x20A)                                          |
| <ul> <li>Sintetični profil (z varovalko od 3x32A do 3x63A)</li> </ul>                      |

Vključitev **pogojenih ponudb** (to so drugi tipi posebnih ponudb) v prikazan seznam ponudb uredite s klikom na »vključi pogojene ponudbe«:

Vključi pogojene ponudbe

**(**)

Če se naj v prikazan seznam ponudb vključijo tudi **posebne ponudbe**, se označi spodnja izbira. Lahko se izbira med različnimi tipi teh ponudb (in se jih vključi več):

| Vključi posebne ponudbe                                                                                                    | (j  |
|----------------------------------------------------------------------------------------------------|-----|
| <ul> <li>Toplotna črpalka</li> <li>Polnilnica za električno vozilo</li> <li>Ogrevanje z IR paneli</li> <li>Pametna hiša</li> </ul> |     |
| ✓ Wellness ✓ Drugo                                                                                                    | (j) |
| Zvestoba-članstvo                                                                                                    |     |
| Zvestoba-članstvo<br>»Cross-sell«                                                                                                  |     |

Ko se nastavijo vsi vhodni podatki, se klikne na gumb »Izračun« za izračun ter prikaz vseh ponudb, ki ustrezajo izbranim pogojem oz. na gumb »Prikaz tržnih udeležencev« za ogled vseh dobaviteljev, ki lahko ponudijo storitve pod izbranimi pogoji.

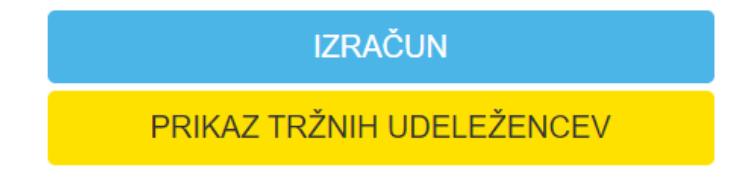

V primeru, da manjka kateri od obveznih podatkov se seznam ne prikaže, manjkajoče polje oz. podatek pa se označi (obkroženo z rdečo).

#### 3.2.1.2 Prikaz tržnih udeležencev

S klikom na gumb »Prikaz tržnih udeležencev« se prikaže seznam vseh dobaviteljev, ki lahko ponudijo storitve pod izbranimi pogoji

PRIKAZ TRŽNIH UDELEŽENCEV

| Storitve vam lahko ponudi 2 tržnih udeležencev |                                             |                                 |                         |                     |              |  |  |  |  |  |
|------------------------------------------------|---------------------------------------------|---------------------------------|-------------------------|---------------------|--------------|--|--|--|--|--|
| Za prikaz                                      | bolj specifičnih ponudb izberite filtre     | podatkov in dodatnih informacij |                         |                     |              |  |  |  |  |  |
|                                                | Dobavitelj                                  | Dobavitelj -                    | agregator               | Neodvisen agregator |              |  |  |  |  |  |
| - 9                                            | Nadomestna oskrba                           | Zasilna osk                     | rba                     | Osnovna oskrba      |              |  |  |  |  |  |
|                                                | Obnovljivi viri                             | 🛛 🧄 Domača pr                   | oizvodnja               |                     |              |  |  |  |  |  |
|                                                |                                             |                                 |                         |                     |              |  |  |  |  |  |
| LOGOTI                                         | PNAZIV                                      | ODJEM                           | NASLOV                  | TELEFON & EMAIL     | www          |  |  |  |  |  |
| LOSO                                           | Testno podjetje                             |                                 | aaa 1<br>1000 Ljubljana | 00                  | <u>Ogled</u> |  |  |  |  |  |
|                                                |                                             |                                 |                         |                     | <u>Ogled</u> |  |  |  |  |  |
| Struktu                                        | ra virov<br>vljivi viri 🔡 fosilni viri 📕 je | edrsko gorivo                   |                         |                     |              |  |  |  |  |  |
|                                                | Dobavitelj                                  | Dobavitelj - agregator          | Neodvisen agregator     | Nadomestna oskrba   |              |  |  |  |  |  |
| *                                              | Zasilna oskrba                              | Osnovna oskrba                  | Obnovljivi viri         | Domača proizvodnja  |              |  |  |  |  |  |
| *                                              | Gospodinjski odjem                          | Mali poslovni odjem             |                         |                     |              |  |  |  |  |  |

S klikom na določeno podjetje boste videli podrobnejše podatke dobavitelja, s postavitvijo kurzorja na posamezno ikono pa se izpiše opis oz. pomen posamezne ikone (tip dobavitelja, vrsta odjema, itd.).

| Obnovljivi viri |                 | Odjem električne energije<br>za lastno rabo v<br>gospodinjstvu, ki ne<br>vključuje trgovskih ali |  |
|-----------------|-----------------|--------------------------------------------------------------------------------------------------|--|
|                 |                 | poklicnih dejavnosti.                                                                            |  |
| LOGO            | Testno podjetje |                                                                                                  |  |

### 3.2.1.3 Izračun

S klikom na gumb »izračun« se izpiše seznam vseh ponudb, ki ustrezajo vašim vhodnim podatkom.

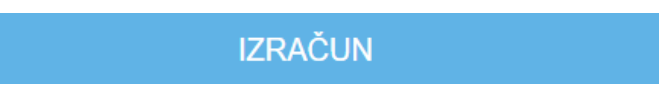

#### Vašim podatkom ustreza 16 ponudb

od 480,11 € do 1.482,75 € - največji prihranek 0,00 €

Pozor: v primerjavo je vključenih 1 posebnih ponudb - primerljivost z ostalimi ponudbami ni zagotovljena!

Za prikaz bolj specifičnih ponudb izberite filtre podatkov in dodatnih informacij

|        | Ç,      | Brez jamstva na ceno             |                | €         | Z jamstvom r | ia ceno            |     |       |        |            | P                 | Brez CO <sub>2</sub> |                  |     |
|--------|---------|----------------------------------|----------------|-----------|--------------|--------------------|-----|-------|--------|------------|-------------------|----------------------|------------------|-----|
|        | 6       | Brez vezave                      |                |           | Z vezavo     |                    |     |       |        |            | $\boxtimes$       | Internet ni          | potreben         |     |
|        | Ũ       | Storitvene in materialne ugodnos | ti             | Č         | Najcenejša p | onudba dobavitelja |     |       |        | E          | C Regulirana cena |                      |                  |     |
| Prikaz | stroško | v                                |                |           |              |                    |     |       |        |            |                   | i                    |                  |     |
|        | St      | roški skupaj [€/leto]            | Stros          | ški skupa | aj [€/kWh]   |                    |     | Str   | ošek z | a energijo | o [€/leto]        |                      |                  | PDF |
|        |         |                                  |                |           |              |                    |     |       |        |            |                   |                      |                  |     |
|        | DOBA    | VITELJ                           | PRODUKT        |           |              | DOD                | TNE | INFOR | MACI   | JE         | ST                | ROŠKI SK             | UPAJ [€/LETO]    |     |
|        | Testno  | podjetje                         | dinamična ponu | idba - te | st [DL]      |                    | a   | (     | 2      | 3          | 48                | 0,11                 |                  |     |
|        | LOG     | ◦  🕛                             | <b>G</b>       |           |              | -                  |     |       |        |            |                   |                      |                  |     |
|        |         |                                  | "Pomladna akc  | ja ostani | i doma"      |                    | a   | ñ     | +:     | 2          | 62                | 9,18                 |                  |     |
|        |         | ۶ 🕛                              | ٤ 🍠            |           |              |                    |     |       |        |            | Zag               | jotovljena c         | ena do 31.12.202 | 5   |
|        |         |                                  | "Poletno nizka | cena 202  | 20''         |                    | 6   | Ũ     | +;     |            | 64                | 2,62                 |                  |     |
|        |         | ۶ 🍦                              | (5.4 D         |           |              |                    |     |       |        |            |                   |                      |                  |     |

Za prikaz samo določenega števila specifičnih ponudb lahko uporabite že pripravljene filtre (možno jih je označiti več):

#### Vašim podatkom ustreza 16 ponudb

| od 480,11 € do 1.482,75 € - največji prihranek 0,00 €<br>Pozor: v primerjavo je vključenih 1 posebnih ponudb - primerljivost z ostalimi ponudbami ni zagotovljena! |                                 |                         |                                 |  |  |  |  |
|----------------------------------------------------------------------------------------------------|---------------------------------|-------------------------|---------------------------------|--|--|--|--|
| Za prikaz bolj specifičnih ponudb izberite filtre                                                                                                    | podatkov in dodatnih informacij |                         |                                 |  |  |  |  |
| Brez jamstva na ceno                                                                                                    | € Z jamstvom n                  | na ceno                 | Brez CO <sub>2</sub>            |  |  |  |  |
| Brez vezave                                                                                                    | Z vezavo                        |                         | Internet ni potreben            |  |  |  |  |
| Storitvene in materialne ugodnos                                                                                                    | ti 🔰 🍎 Najcenejša p             | onudba dobavitelja      | € Regulirana cena               |  |  |  |  |
| Prikaz stroškov                                                                                                    |                                 |                         | (j)                             |  |  |  |  |
| Stroški skupaj [€/leto]                                                                                                    | Stroški skupaj [€/kWh]          | Strošek za energijo [€/ | leto]                           |  |  |  |  |
|                                                                                                    |                                 |                         |                                 |  |  |  |  |
| DOBAVITELJ                                                                                                    | PRODUKT                         | DODATNE INFORMACIJE     | STROŠKI SKUPAJ [€/LETO]         |  |  |  |  |
| Testno podjetje                                                                                                    | dinamična ponudba - test [DL]   | 🖂 🔒 🖄 🔺 🖃               | 480,11                          |  |  |  |  |
|                                                                                                    | 🥵 💋                             |                         |                                 |  |  |  |  |
|                                                                                                    | "Pomladna akcija ostani doma"   | 🖂 🔒 📅 🐮 🖀               | 629,18                          |  |  |  |  |
|                                                                                                    | Ê Ø                             |                         | Zagotovliena cena do 31 12 2025 |  |  |  |  |
|                                                                                                    |                                 |                         | Lagoto nona do on Electo        |  |  |  |  |
|                                                                                                    | "Poletno nizka cena 2020"       | 🖂 🔒 🛱 🤫                 | 642,62                          |  |  |  |  |
|                                                                                                    | <b>(</b> , <b>)</b>             |                         |                                 |  |  |  |  |
|                                                                                                    |                                 |                         |                                 |  |  |  |  |

Pojasnila za posamezne ikone (in filtre) najdete v spodnjem okvirju, pojavijo pa se, če se na posamezno ikono postavite z miško:

| Brez jamstva na ceno | € | Z jamstvom na ceno | Ø  | Brez CO <sub>2</sub> |                                 |                                    | Potreben internet                     |
|----------------------|---|--------------------|----|----------------------|---------------------------------|------------------------------------|---------------------------------------|
| Internet ni potreben |   | Z vezavo           | 0  | Brez vezave          |                                 | Ũ                                  | Storitvene in<br>materialne ugodnosti |
| Ločen račun          | A | Druga obvestila    | +‡ | Pogojena             | ponudba                         | Ć                                  | Najcenejša ponudba<br>dobavitelja     |
| Posebna ponudba      | J | Dinamična ponudba  |    | Regulirar            | Najugodi<br>izmed vs<br>ponudb, | nejša po<br>eh aktiv<br>ki jih v o | onudba<br>/nih<br>danem               |
|                      |   |                    |    |                      | trenutku                        | nudi do                            | bavitelj.                             |

Izračunane stroške energije za ponudbe si lahko prikažete na različne načine s klikom na enega od okenc:

- Stroški skupaj [€/leto]
- Stroški skupaj [€/kWh]
- Stroški za energijo [€/leto].

Opis posameznega prikaza stroškov se vam prikaže, če se z miško postavite na info znak.

Izvoz prikazanega seznama ponudb v datoteko (tipa PDF) lahko opravite s klikom na ikono »PDF«.

#### Vašim podatkom ustreza 16 ponudb

| od 480,11 € do 1.482,75 € - največji prihranek<br>Pozor: v primerjavo je vključenih 1 posebnih p<br>Za prikaz bolj specifičnih ponudb izberite filtre | Stroški skupaj (č/leto)<br>Standardni prikaz primerjalnega izračuna, ki<br>prikaže skupne stroške (energija, omrežnina,<br>prispevki, davki in trošarina) na letni ravni z DDV. |                  |                                                                             |  |  |  |  |
|----------------------------------------------------------------------------------------------------|----------------------------------------------------------------------------------------------------|------------------|-----------------------------------------------------------------------------|--|--|--|--|
| Brez jamstva na ceno                                                                                                    | Z jamstvom na                                                                                                    | ceno             | Stroški skupaj [€/kWh]<br>Prikaz primerjalnega izračuna skozi normalizirane |  |  |  |  |
| Brez vezave                                                                                                    | Z vezavo                                                                                                    |                  | skupne letne stroške s skupno letno porabo<br>električne energije.          |  |  |  |  |
| Storitvene in materialne ugodnos                                                                                                    | ti 🥼 Najcenejša po                                                                                                    | udba dobavitelja | Strošek za energijo [€/leto]<br>Goli stroški za dobavljeno energijo z DDV.  |  |  |  |  |
| Prikaz stroškov Û                                                                                                    |                                                                                                    |                  |                                                                             |  |  |  |  |
| Stroški skupaj [€/leto]                                                                                                    | Stroški skupaj [€/kWh]                                                                                                    | Strošek za ene   | rgijo [€/leto]                                                              |  |  |  |  |

#### 3.2.1.4 Podrobnosti ponudbe

S klikom na posamezno ponudbo iz seznama ponudb si lahko le-to tudi podrobneje ogledate.

V prvem razdelku se nahajajo vneseni vhodni podatki, zgoraj pa še dodaten opis ponudbe in možnost izvoza vsega prikazanega v datoteko (pdf ikona).

| þ | rva_ponudba_EE-GO[RK]<br>🚱 🝠 🖾 🔒 🏠                                                 |                                                                 |                                                    | Opis ponudbe                |
|---|------------------------------------------------------------------------------------|-----------------------------------------------------------------|----------------------------------------------------|-----------------------------|
|   | Vhodni podatki                                                                     |                                                                 |                                                    |                             |
|   | Primerjava na dan: <b>09.09.2024</b><br>Način merjenja: <b>Dvotarifno (VT, MT)</b> | Vrsta odjema: Gospodinjski odjem<br>Letna poraba (VT): 2000 kWh | Energent: Elektrika<br>Letna poraba (MT): 2500 kWh | Obračunska moč: <b>7 kW</b> |

V drugem razdelku se nahajajo informacije o ponudniku ter povezave, ceniki in pogoji ponudnika, ki veljajo za izbrano ponudbo:

Informacije o ponudniku

| LOG                                                    | 0                            | POSTOPEK ZA ZAMENJAVO DOBAVITELJA<br>povezava za "Postopek menjave dobavitelja" |
|--------------------------------------------------------|------------------------------|---------------------------------------------------------------------------------|
| Testno podjetj                                         | e <b>7</b>                   | POSTOPEK ZA REŠEVANJE PRITOŽB<br>povezava za "Postopek reševanja pritožb"       |
| aaa 1                                                  |                              | MENJAVA DOBAVITELJA<br>povezava za "Menjava dobavitelja"                        |
| 1000, Ljubljana<br>matična ševilka:<br>davčna ševilka: | 1234567<br>12345678          | CENIK<br><u>cenik_ponudba.txt</u>                                               |
| tel:<br>spletna stran:                                 | 00<br>https://www.agen-rs.si | RAZLAGA RAČUNA<br>povezava za "Razlaga računa"                                  |
|                                                        |                              | SPLOŠNI POGOJI DOBAVITELJA<br>splosni_pogoji_dobavitelj.txt                     |
|                                                        |                              | DRUGE POVEZAVE DOBAVITELJEV<br>povezava za "Drugo"                              |
|                                                        |                              | DRUGE DATOTEKE DOBAVITELJEV<br>drugo_dobavitelj.txt                             |
| 皆 🧄 🏠                                                  | <b>III</b>                   |                                                                                 |

Tretji razdelek predstavlja razčlenitev letnega zneska in končni znesek dobavljene električne energije:

| Razčlenitev letnega zneska v EUR             | Znesek brez DDV | Stopnja DDV (%) | Znesek z DDV |
|----------------------------------------------|-----------------|-----------------|--------------|
| Energija                                     | 932,47€         |                 | 1.137,61€    |
| Električna energija                          | 919,27€         | 22,00           | 1.121,51€    |
| Pavšal                                       | 13,20€          | 22,00           | 16,10 €      |
| Drugi dodatek                                | 0,00 €          | 22,00           | 0,00 €       |
| Omrežnina                                    | 240,78 €        |                 | 293,75€      |
| Omrežnina                                    | 240,78€         | 22,00           | 293,75€      |
| Prispevki, dodatki, trošarina                | 42,12€          |                 | 51,39€       |
| Prispevek za delovanje operaterja trga       | 0,59€           | 22,00           | 0,72 €       |
| Prispevek za energetsko učinkovitost         | 3,60€           | 22,00           | 4,39€        |
| Prispevek OVE in SPTE                        | 31,04€          | 22,00           | 37,87€       |
| Trošarina                                    | 6,89€           | 22,00           | 8,41€        |
|                                              | -               |                 |              |
| Končni znesek dobavljene električne energije | 1.215,37 €      |                 | 1.482,75 €   |

Četrti razdelek so podrobnosti o ceni in lastnosti energije, ki veljajo za izbrano ponudbo glede na vpisane vhodne podatke:

#### Podrobnosti o ceni in lastnosti energije

| CENA ELEKTRIČNE ENERGIJE (BREZ DDV)<br><b>0,20722 €/kWh</b> |  |
|-------------------------------------------------------------|--|
| MOČNOSTNI DODATEK (BREZ DDV)<br><b>0,00 €/kWh na mesec</b>  |  |
| ENERGIJSKI DODATEK (BREZ DDV)<br>0,00 €/kWh                 |  |
| PAVŠAL (BREZ DDV)<br>13,20 €/leto                           |  |
| DRUGI DODATKI (BREZ DDV)<br><b>0,00 €/leto</b>              |  |
|                                                             |  |
| CENIK<br>cenik_ponudba.txt                                  |  |
| RAZLAGA RAČUNA<br>povezava za "Razlaga računa"              |  |
| emisije CO2 (kg/kWh): 123                                   |  |
| radioaktivni odpadki (μg/kWh): 0,123                        |  |

Zraven najdete še razdelek z dodatnimi informacijami in pogoji:

#### Dodatne informacije in pogoji

| VELJAVNOST<br>od 01.01.2024   |  |  |
|-------------------------------|--|--|
| Plačilni rok<br><b>10 dni</b> |  |  |
|                               |  |  |
|                               |  |  |
|                               |  |  |

Spodaj se nahajata tudi diagrama, ki prikazujeta strukturo cene in sestavo proizvodnih virov:

| Struktura cene                                                                                                    | Sestava proizvodnih virov                                                                    |
|----------------------------------------------------------------------------------------------------|----------------------------------------------------------------------------------------------|
| <ul> <li>62,89% Električna energija</li> <li>18,03% DDV</li> <li>16,24% Uporaba omrežja</li> <li>2,84% Prispevki, dodatki, trošarina</li> </ul> | <ul> <li>100% Jedrsko gorivo</li> <li>0% Obnovljivi viri</li> <li>0% Fosilni viri</li> </ul> |

V kolikor ste označili, da želite videti tudi dinamične ponudbe, se za le-te izrišejo tudi graf za ceno maloprodajnega produkta in povprečno mesečno ceno maloprodajnega produkta (pri čemer se lahko izbere preteklo obdobje 12, 24 ali 36 mesecev).

Cena maloprodajnega produkta

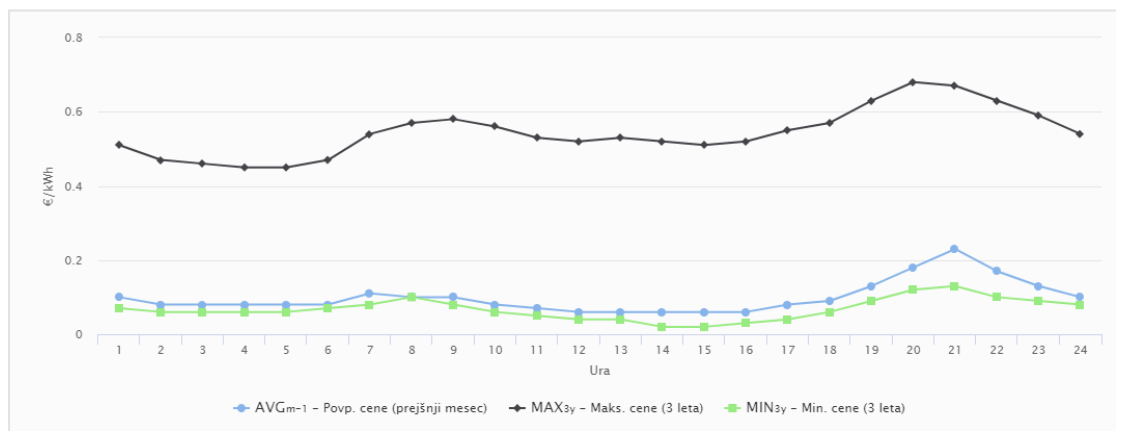

#### Povprečna mesečna cena maloprodajnega produkta

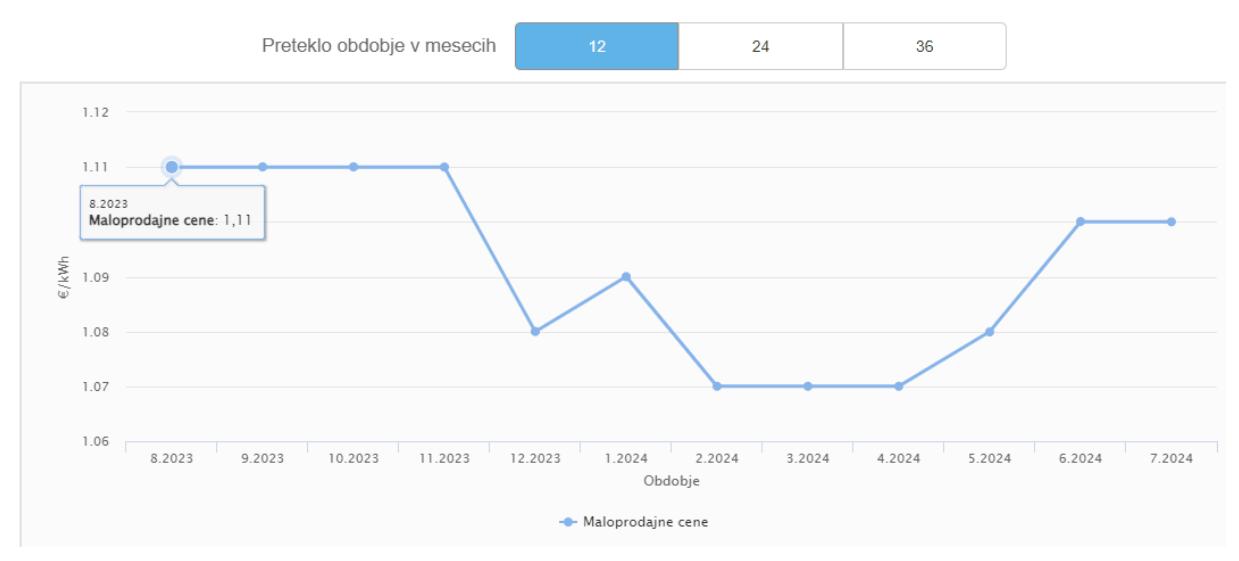

Ponudbe lahko med seboj tudi primerjate (do največ 3 različne ponudbe). To storite tako, da jih v seznamu ponudb izberete/označite (pojavijo se v okvirju za primerjavo zraven gumba PRIMERJAJ). Če si premislite lahko označeno ponudbo tudio odstranite s klikom na ikono 'x'. Ko ste končali z izbiro ponudb, lahko sprožite podrobno primerjavo izbranih/označenih ponudb s klikom na gumb »PRIMERJAJ«.

| "Pomladna akcija ostani doma" | "Poletno nizka cena 2020" 🗙        |     | S    | once za  | i toplot | ne črpalke > | PRIMERJAJ                                        |
|-------------------------------|------------------------------------|-----|------|----------|----------|--------------|--------------------------------------------------|
| DOBAVITELJ                    | PRODUKT                            | DOD | ATNE | INFOR    | RMACI    | JE           | STROŠKI SKUPAJ [€/LETO]                          |
| Testno podjetje               | dinamična ponudba - test [DL]      |     | 0    | <b>S</b> | 4        | J            | 480,11                                           |
|                               | "Pomladna akcija ostani doma"<br>ⓒ |     | 0    | Ũ        | +;       | 4            | 629,18<br>Zagotovljena cena do 31.12.2025        |
| • •                           | "Poletno nizka cena 2020"          |     | 0    | Ü        | +;       |              | 642,62                                           |
|                               | Sonce za toplotne črpalke          |     | 0    | Ũ        | Ò        |              | <b>913,31</b><br>Zagotovljena cena do 31.12.2025 |
| Testno podjetje               | dinamična ponudba - test [NS]      |     | a    | (        | 3        |              | 927,19                                           |

| Primori      | ava | nonudh |
|--------------|-----|--------|
| I I IIIICI J | ava | ponuub |

| Primerjava ponudb                               |                             |                                        | ×                     |
|-------------------------------------------------|-----------------------------|----------------------------------------|-----------------------|
|                                                 | 6 🖉 🖂 🔒 🏙 🤫 👙               | 🥵 💋 🖂 🔒 🏙 🤫                            | 0 🖉 🖾 🔒 🏙 🥻           |
| Plačilni rok                                    | 15 dni                      | 15 dni                                 | 15 dni                |
| Odpovedni rok                                   | 1                           | 1                                      | 1                     |
| Odpovedni rok                                   | Brez odpovednega roka.      | Brez odpovednega roka.                 | Brez odpovednega roka |
| Pogojena ponudba                                | Velja le za nove odjemalce. | Ponudba namenjena le novim odjemalcem. | 1                     |
| Pogodbena kazen                                 | 1                           | 1                                      | 1                     |
| Pogodbena kazen - opis                          | 1                           | 1                                      | I                     |
| Čas vezanja                                     | 1                           | 1                                      | I                     |
| Datum vezanja                                   | 1                           | 1                                      | I                     |
| Zagotovljena cena                               | do 31.12.2025               | 1                                      | do 31.12.2025         |
| Razčlenitev zneska v EUR                        | Znesek z DDV                | Znesek z DDV                           | Znesek z DDV          |
| Energija                                        | 284,04 €                    | 297,48 €                               | 568,17 €              |
| Električna energija                             | 242,91 €                    | 268,35 €                               | 527,04 €              |
| Popust ob menjavi dobavitelja                   | 0,00€                       | 0,00€                                  | 0,00€                 |
| Splošni popust                                  | 0,00 €                      | 0,00€                                  | 0,00 €                |
| Pavšal                                          | 29,13€                      | 29,13€                                 | 29,13€                |
| Drugi dodatek                                   | 12,00 €                     | 0,00 €                                 | 12,00 €               |
| Močnostni dodatek                               | 0,00 €                      | 0,00 €                                 | 0,00 €                |
| Energijski dodatek                              | 0,00 €                      | 0,00 €                                 | 0,00€                 |
| Omrežnina                                       | 293,75€                     | 293,75€                                | 293,75€               |
| Omrežnina                                       | 293,75€                     | 293,75 €                               | 293,75€               |
| Prispevki, dodatki, trošarina                   | 51,39€                      | 51,39€                                 | 51,39€                |
| Prispevek za delovanje operaterja trga          | 0,72 €                      | 0,72 €                                 | 0,72 €                |
| Prispevek za energetsko učinkovitost            | 4,39€                       | 4,39€                                  | 4,39€                 |
| Prispevek OVE in SPTE                           | 37,87€                      | 37,87€                                 | 37,87€                |
| Trošarina                                       | 8,41 €                      | 8,41 €                                 | 8,41 €                |
|                                                 |                             |                                        |                       |
| Koncni žnesek dobavljene<br>električne energije | 629,18 €                    | 642,62 €                               | 913,31 €              |

#### 3.2.2 VRSTA ENERGENTA: PLIN

#### 3.2.2.1 Vnos vhodnih podatkov

V kolikor želite primerjavo ponudb za plin, izberete vrsto energenta »plin« in nato izberete (vašo) lokalno skupnost:

|                         | PLIN |
|-------------------------|------|
| okalna skupnost:        |      |
| Ajdovščina              | ~    |
| Ajdovščina              |      |
| Beltinci                |      |
| Bled                    |      |
| Brezovica               |      |
| Brežice                 |      |
| Celje                   |      |
| Cerklje na Gorenjskem   |      |
| Črenšovci               |      |
| Črna na Koroškem        |      |
| Dobrova - Polhov Gradec |      |
| Dobrovnik ožje območje  |      |
| Dol pri Ljubljani       |      |

Sistemski operater za posamezno lokalno skupnost se samodejno izpiše:

Lokalna skupnost: Slovenj Gradec ~ Sistemski operator KOMUNALA SLOVENJ GRADEC, d.o.o. Definicijo porabe opravite s klikom na gumb »enostavno« ali »podrobno«.

#### Definicija porabe: enostavno

Izbira definicije porabe »enostavno« pomeni, da bo pri izračunu privzet plinomer G4 ter lastništvo plinomerja na strani odjemalca.

Letno porabo lahko pri enostavnem izračunu definirate sami:

| Na kakšen način bi definirali porabo? |      |                        |
|---------------------------------------|------|------------------------|
| Enostavno                             | P    | odrobno                |
| Letna poraba                          | 5000 | kWh 🗸                  |
|                                       | pom  | <u>iočnik izračuna</u> |

Kot pomoč pri definiciji porabe lahko uporabite tudi pomočnika izračuna, ki bo letno porabo ocenil glede na izbiro kvadrature stanovanjske površine.

| Na kakšen način bi de                 | finirali porabo? | i     |         |   |
|---------------------------------------|------------------|-------|---------|---|
| Enostavno                             | Podrobno         |       |         |   |
| Letna poraba                          | 5000 kWh         | ✓     |         |   |
| Pomočnik izraču                       | na               |       |         | × |
| Kvadratura stanovanjske p<br>do 50 m2 | površine         |       |         | ~ |
| Predvidena letna poraba               |                  |       |         |   |
|                                       |                  | Zapri | Uporabi |   |

#### Definicija porabe: podrobno

Če definirate porabo podrobno, je potrebno poleg letne porabe določiti tudi tip merilne naprave (izbere se tip merilne naprave, ki je v uporabi na merilnem mestu) in lastništvo merilne naprave (izbere se lastništvo merilne naprave ter kdo jo vzdržuje in umerja. Kratica ODS pomeni operater distribucijskega sistema):

| Na kakšen način bi definirali porabo? (i) |          |      | i          |   |
|-------------------------------------------|----------|------|------------|---|
| Enostavno                                 | Podrobno |      |            |   |
| Letna poraba                              | 5        | 5000 | kWh        | ~ |
| Tip merilne naprave: (i)                  |          |      |            | i |
| Mehovni plinomer G-1.6                    |          |      |            | ~ |
| Lastništvo merilne naprave: (j            |          |      | i          |   |
| ODS ni lastnik merilne naprave vend       |          |      | <b>k</b> ~ |   |

V polju »Primerjava na dan« določite datum, na katerega želite izvesti primerjavo. Privzeto je nastavljen aktualni datum.

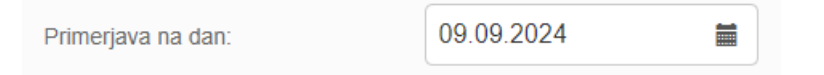

Izbira primerjave **glede na obstoječ produkt** omogoča primerjavo med izbrano ponudbo posameznega dobavitelja in prikazanimi ponudbami, ki se pridobijo glede na izbrane pogoje.

| ✓ | Primerjava glede na obstoječ<br>produkt | ( | i |
|---|-----------------------------------------|---|---|
|   |                                         |   | ~ |
| P | ONUDBA ZA ZEMELJSKI PLIN ZA             |   | ~ |

Vključite lahko **pogojene ponudbe** – to so drugi tipi posebnih ponudb.

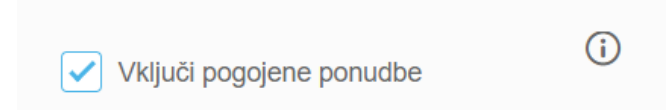

Če se vključijo **posebne ponudbe**, lahko izbirate med različnimi tipi teh ponudb (lahko se jih vključi več):

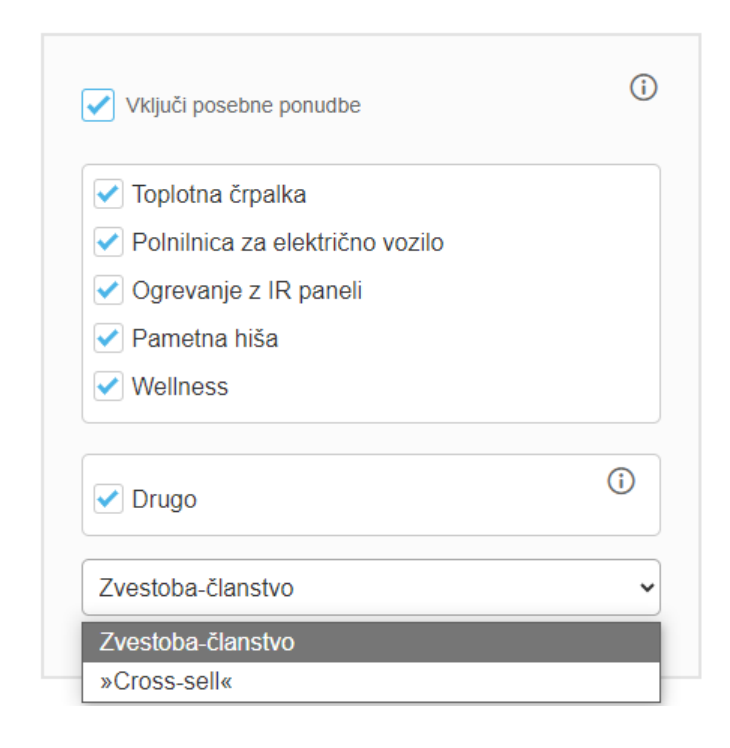

Ko se nastavijo vsi vhodni podatki, se klikne na gumb »Izračun« za ogled vseh ponudb, ki ustrezajo izbranim pogojem oz. na gumb »Prikaz tržnih udeležencev« za ogled vseh dobaviteljev, ki lahko ponudijo storitve pod izbranimi pogoji.

#### 3.2.2.2 Prikaz tržnih udeležencev

PRIKAZ TRŽNIH UDELEŽENCEV

Prikaz tržnih udeležencev- dobaviteljev zemeljskega plina deluje enako kot pri elektriki. Glejte poglavje 3.2.1.2 .

#### 3.2.2.3 Izračun

#### IZRAČUN

Ko kliknete na gumb »izračun«, se prikaže seznam ponudb, ki ustrezajo vašim vhodnim podatkom.

#### Vašim podatkom ustreza 4 ponudb od 469,21 € do 505,75 € - največji prihranek 0,00 € Za prikaz bolj specifičnih ponudb izberite filtre podatkov in dodatnih informacij € Z jamstvom na ceno Brez CO<sub>2</sub> Brez jamstva na ceno Internet ni potreben Brez vezave Z vezavo Storitvene in materialne Najcenejša ponudba Regulirana cena ugodnosti dobavitelia Prikaz stroškov **(i)** Strošek za energijo [C/leto] Stroški skupaj [€/leto] Stroški skupaj [€/kWh] STROŠEK ZA ENERGIJO [€/LETO] DOBAVITELJ PRODUKT INFORMACIJE PONUDBA ZA 328.85 ZEMELJSKI PLIN ZA Trenuten paket GOSPODINJCE ¢, Redni cenik zemeljskega 356,24 plina za dobavo gospodinjskim odjemalcem, veljaven od 1. 11. 2023 C, Cenik za nadomestno 356,24 ⊠ 🔒 26 oskrbo

Enako kot pri električni energiji lahko ponudbe filtrirate z označbo posameznih filtrov podatkov ter izberete različne načine prikaza stroškov (glejte poglavje 3.2.1.3).

#### 3.2.2.4 Podrobnosti ponudbe

Ko kliknete posamezno ponudbo, vidite vse vhodne podatke (podatke, ki ste jih vnesli za izračun).

Podrobnejše informacije o ponudbi dobite s klikom na »Opis ponudbe«, s klikom na ikono »pdf« pa si lahko posamezno ponudbo izpišete.

×

# PONUDBA ZA ZEMELJSKI PLIN ZA GOSPODINJCE

| 🥵 🖂 🔒 🇌 🤞 |                                                                          |                                     | Opis ponudbe                                       |                                                                                                    |  |
|-----------|--------------------------------------------------------------------------|-------------------------------------|----------------------------------------------------|----------------------------------------------------------------------------------------------------|--|
| 5         | Vhodni podatki                                                           |                                     |                                                    |                                                                                                    |  |
|           | Primerjava na dan: 17.09.2024                                            | Vrsta odjema:<br>Gospodinjski odjem | Energent: Plin                                     | Lokalna skupnost: Slovenj Gradec                                                                    |  |
|           | Operater distribucijskega sistema:<br>KOMUNALA SLOVENJ GRADEC,<br>d.o.o. | Letna poraba: 5000<br>kWh           | Tip merilne naprave:<br>Mehovni plinomer G-<br>1.6 | Lastništvo merilne naprave: ODS ni<br>lastnik merilne naprave vendar jo<br>lahko vzdržuje in umerja |  |

Podrobnosti oz. razdelki posmezne ponudbe so enaki kot pri električni energiji. Prav tako lahko ponudbe (največ 3) primerjate med seboj. Glejte poglavje 3.2.1.4 .